# Configuración de un túnel IPSec entre un concentrador VPN 3000 de Cisco y un firewall NG de punto de control

# Contenido

Introducción **Prerequisites** Requirements **Componentes Utilizados** Convenciones Diagrama de la red Configuraciones Configurar el concentrador VPN 3000 Configuración del punto de control NG Verificación Verificar la comunicación de red Ver el estado del túnel en el punto de control NG Ver el estado del túnel en el concentrador VPN Troubleshoot Resumen de la red Depuración del punto de control NG Depuración del concentrador de VPN Información Relacionada

# **Introducción**

Este documento muestra cómo configurar un túnel IPsec con claves previamente compartidas para comunicarse entre dos redes privadas. En este ejemplo, las redes comunicantes son la red privada 192.168.10.x dentro del Cisco VPN 3000 Concentrator y la red privada 10.32.x.x dentro del firewall Checkpoint Next Generation (NG).

# **Prerequisites**

### **Requirements**

- El tráfico desde el interior del concentrador VPN y dentro del punto de control NG a Internet —representado aquí por las redes 172.18.124.x— debe fluir antes de comenzar esta configuración.
- Los usuarios deben estar familiarizados con la negociación IPSec. Este proceso se puede

dividir en cinco pasos, incluidas dos fases de intercambio de claves de Internet (IKE).Un túnel IPSec es iniciado por un tráfico interesado. Se considera que el tráfico es interesante cuando se transmite entre los pares IPSec.En la Fase 1 IKE, las entidades pares IPSec negocian la política establecida de la Asociación de seguridad (SA) IKE. Una vez que se autentican los pares, se crea un túnel seguro con la Asociación de seguridad de Internet y el protocolo de administración de claves (ISAKMP).En la Fase 2 de IKE, los peers IPSec utilizan el túnel autenticado y seguro para negociar las transformaciones de SA IPSec. La negociación de la política compartida determina el modo en que se establece el túnel IPSec.Se crea el túnel IPSec y los datos se transfieren entre los pares IPSec según los parámetros IPSec configurados en los conjuntos de transformación IPSec.El túnel IPSec termina cuando los IPSec SAs son borrados o cuando caduca su vigencia.

### **Componentes Utilizados**

Esta configuración se desarrolló y aprobó con las siguientes versiones de software y hardware:

- Concentrador de la serie VPN 3000 3.5.2
- Firewall NG de punto de control

#### **Convenciones**

Consulte <u>Convenciones de Consejos TécnicosCisco para obtener más información sobre las</u> <u>convenciones del documento.</u>

### Diagrama de la red

En este documento, se utiliza esta configuración de red:

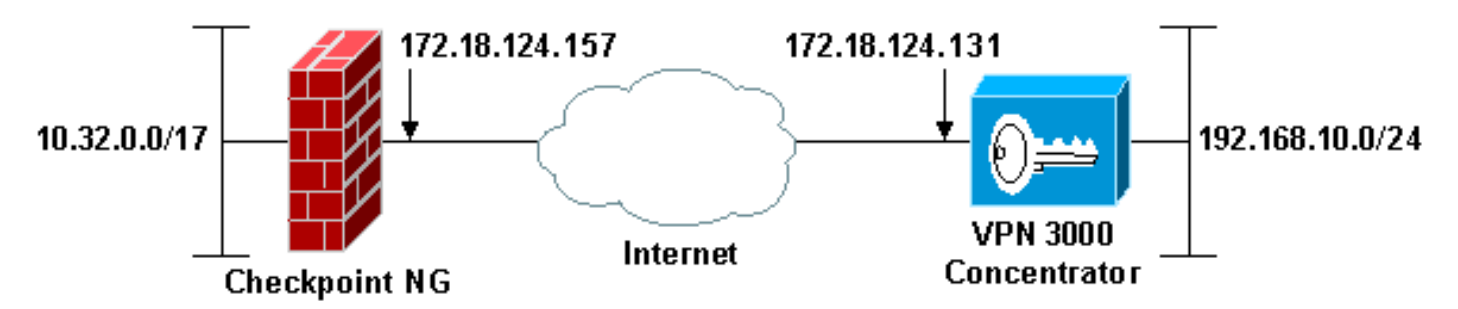

**Nota:** El esquema de direccionamiento IP utilizado en esta configuración no es legalmente enrutable en Internet. Son direcciones RFC 1918, que se han utilizado en un entorno de laboratorio.

# **Configuraciones**

#### Configurar el concentrador VPN 3000

Complete estos pasos para configurar el VPN 3000 Concentrator:

1. Vaya a **Configuration > System > Tunneling Protocols > IPSec LAN a LAN** para configurar la sesión LAN a LAN. Establezca las opciones para los algoritmos de autenticación e IKE,

clave previamente compartida, dirección IP de peer y parámetros de red local y remota. Haga clic en Apply (Aplicar).En esta configuración, la autenticación se configuró como ESP-MD5-HMAC y el cifrado se configuró como 3DES

| Configuration   System   Tunneling Protocols   IPSec LAN-to-LAN   Modify       |                                                                                                    |  |
|--------------------------------------------------------------------------------|----------------------------------------------------------------------------------------------------|--|
| Modify an IPSec LAN-to-LAN connection.                                         |                                                                                                    |  |
| Name Checkpoint                                                                | Enter the name for this LAN-to-LAN connection.                                                                                                    |  |
| Interface Ethernet 2 (Public) (172.18.124.131)                                 | Select the interface to put this LAN-to-LAN connection on.                                                                                           |  |
| Peer 172.18.124.157                                                            | Enter the IP address of the remote peer for this LAN-to-LAN connection.                                                                              |  |
| Digital None (Use Preshared Keys) *                                            | Select the Digital Certificate to use.                                                                                                    |  |
| Certificate   Entire certificate chain Transmission  Identity certificate only | Choose how to send the digital certificate to the IKE peer.                                                                                          |  |
| Preshared Key ciscontprules                                                    | Enter the preshared key for this LAN-to-LAN connection.                                                                                              |  |
| Authentication ESP/MD5/HMAC-128 •                                              | Specify the packet authentication mechanism to use.                                                                                                  |  |
| Encryption 3DES-168 -                                                          | Specify the encryption mechanism to use.                                                                                                    |  |
| IKE Proposal IKE-3DES-MD5                                                      | Select the IKE Proposal to use for this LAN-to-LAN connection.                                                                                       |  |
| Routing None 💌                                                                 | Choose the routing mechanism to use.Parameters below are ignored if<br>Network Autodiscovery is chosen.                                              |  |
| Local Network                                                                  |                                                                                                    |  |
| Network List Use IP Address/Wildcard-mask below                                | Specify the local network address list or the IP address and wildcard mask<br>for this LAN-to-LAN connection.                                        |  |
| IP Address 192.168.10.0                                                        | Note: Enter a wildcard mark, which is the reverse of a subnet mark. A                                                                                |  |
| Wildcard Mask 0.0.0.255                                                        | wildcard mask has 1s in bit positions to ignore, 0s in bit positions to match.<br>For example, 10.10.1.0/0.0.0.255 = all 10.10.1.nnn addresses.      |  |
| Remote Network                                                                 |                                                                                                    |  |
| Network List Use IP Address/Wildcard-mask below                                | Specify the remote network address list or the IP address and wildcard mask for this LAN-to-LAN connection.                                          |  |
| IP Address 10.32.0.0<br>Wildcard Mask 0.0.127.255                              | Note: Enter a wildcard mask, which is the reverse of a subnet mask. A wildcard mask has 1s in bit positions to ignore, 0s in bit positions to match. |  |
| Apply Cancel                                                                   | For example, 10.10.1.0/0.0.0.255 = all 10.10.1.nnn addresses.                                                                                        |  |

2. Vaya a Configuration > System > Tunneling Protocols > IPSec > IKE Proposale y establezca los parámetros requeridos.Seleccione la propuesta IKE IKE-3DES-MD5 y verifique los parámetros seleccionados para la propuesta. Haga clic en Aplicar para configurar la sesión de LAN a LAN.Estos son los parámetros para esta configuración:

| Configuration   System   Tunneling Protocols   IPSec   IKE Proposals   Modify |                                                            |  |  |
|-------------------------------------------------------------------------------|------------------------------------------------------------|--|--|
| Modify a configured IKE Proposal.                                             |                                                            |  |  |
| Proposal Name IKE-3DES-MD5                                                    | Specify the name of this IKE Proposal.                     |  |  |
| Authentication Mode Preshared Keys                                            | <ul> <li>Select the authentication mode to use.</li> </ul> |  |  |
| Authentication Algorithm MD5/HMAC-128 -                                       | Select the packet authentication algorithm to use.         |  |  |
| Encryption Algorithm 3DES-168 -                                               | Select the encryption algorithm to use.                    |  |  |
| Diffie-Hellman Group Group 2 (1024-bits) -                                    | Select the Diffie Hellman Group to use.                    |  |  |
| Lifetime Measurement Time                                                     | Select the lifetime measurement of the IKE keys.           |  |  |
| Data Lifetime 10000                                                           | Specify the data lifetime in kilobytes (KB).               |  |  |
| Time Lifetime 86400                                                           | Specify the time lifetime in seconds.                      |  |  |
| Apply Cancel                                                                  |                                                            |  |  |

3. Vaya a Configuration > Policy Management > Traffic Management > Security Associations,

seleccione la SA IPSec creada para la sesión y verifique los parámetros SA IPSec elegidos para la sesión LAN a LAN.En esta configuración, el nombre de la sesión LAN a LAN era "Checkpoint", por lo que la SA IPSec se creó automáticamente como "L2L: Punto de control".

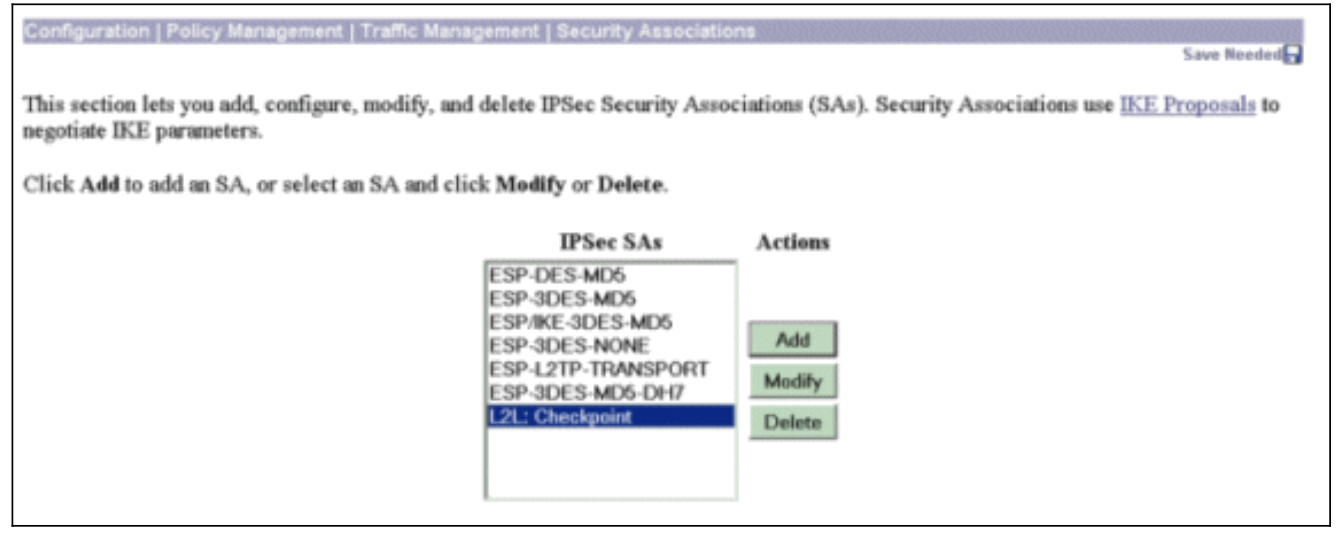

#### Estos son los parámetros para esta

| <u>SA:</u>                                                                                               |                                                             |
|----------------------------------------------------------------------------------------------------|-------------------------------------------------------------|
| Configuration   Policy Management   Traffic Management   5                                               | Security Associations   Modify                              |
| Modify a configured Security Association.                                                                |                                                             |
| SA Name L2L: Checkpoint                                                                                  | Specify the name of this Security Association (SA).         |
| Inheritance From Rule 💌                                                                                  | Select the granularity of this SA.                          |
| IPSec Parameters                                                                                         |                                                             |
| Authentication Algorithm ESP/MD5/HMAC-128 -                                                              | Select the packet authentication algorithm to use.          |
| Encryption Algorithm 3DES-168 -                                                                          | Select the ESP encryption algorithm to use.                 |
| Encapsulation Mode Tunnel 💌                                                                              | Select the Encapsulation Mode for this SA.                  |
| Perfect Forward Secrecy Disabled                                                                         | Select the use of Perfect Forward Secrecy.                  |
| Lifetime Measurement Time 💌                                                                              | Select the lifetime measurement of the IPSec keys.          |
| Data Lifetime 10000                                                                                      | Specify the data lifetime in kilobytes (KB).                |
| Time Lifetime 86400                                                                                      | Specify the time lifetime in seconds.                       |
| IKE Parameters                                                                                           |                                                             |
| IKE Peer 172.18.124.157                                                                                  | Specify the IKE Peer for a LAN-to-LAN IPSec connection.     |
| Negotiation Mode Main 💌                                                                                  | Select the IKE Negotiation mode to use.                     |
| Digital Certificate None (Use Preshared Keys) 💌                                                          | Select the Digital Certificate to use.                      |
| Certificate Transmission <sup>©</sup> Entire certificate chain<br><sup>®</sup> Identity certificate only | Choose how to send the digital certificate to the IKE peer. |
| IKE Proposal IKE-3DES-MD5                                                                                | Select the IKE Proposal to use as IKE initiator.            |
| Apply Cancel                                                                                             |                                                             |

### Configuración del punto de control NG

Los objetos de red y las reglas se definen en el NG del punto de control para formar la política que pertenece a la configuración de VPN que se va a configurar. A continuación, esta política se instala con el Editor de políticas de NG de punto de control para completar el lado NG de punto de control de la configuración.

 Cree los dos objetos de red para la red NG de punto de control y la red VPN Concentrator que cifrarán el tráfico interesante.para crear objetos, seleccione Administrar > Objetos de red y, a continuación, seleccione Nuevo > Red. Introduzca la información de red adecuada y, a continuación, haga clic en Aceptar.Estos ejemplos muestran la configuración de los objetos de red denominados CP\_inside (la red interna del punto de control NG) y CONC\_INSIDE (la red interna del concentrador

| Network Prope      | rties - CP_inside                       |      | × |
|--------------------|-----------------------------------------|------|---|
| General NAT        | ]                                       |      |   |
| <u>N</u> ame:      | CP_inside                               |      |   |
| IP <u>A</u> ddress | 10.32.0.0                               |      |   |
| Net <u>M</u> ask:  | 255.255.128.0                           |      |   |
| <u>C</u> omment:   | CPINSIDE                                |      |   |
| Co <u>l</u> or:    |                                         |      |   |
| Broadcas           | t address:<br>ed <u>O No</u> t included |      |   |
|                    |                                         |      |   |
|                    |                                         |      |   |
|                    |                                         |      |   |
|                    | OK Cancel                               | Help |   |
|                    |                                         |      |   |

| Network Proper               | ties - CONC_INSIDE                    | ×   |
|------------------------------|---------------------------------------|-----|
| General NAT                  | 1                                     |     |
| <u>N</u> ame:                | CONC_INSIDE                           |     |
| IP <u>A</u> ddress:          | 192.168.10.0                          |     |
| Net <u>M</u> ask:            | 255.255.255.0                         |     |
| <u>C</u> omment:             | Concentrator network                  |     |
| Color:                       |                                       |     |
| Broadcast<br><u>I</u> nclude | address:<br>ed <u>O No</u> t included |     |
|                              |                                       |     |
|                              |                                       |     |
|                              |                                       |     |
|                              |                                       |     |
|                              | OK Cancel H                           | elp |

2. Vaya a Manage > Network Objects y seleccione New > Workstation para crear objetos de estación de trabajo para los dispositivos VPN, Checkpoint NG y VPN Concentrator.Nota: Puede utilizar el objeto de estación de trabajo NG de punto de control creado durante la configuración inicial de NG de punto de control. Seleccione las opciones para configurar la estación de trabajo como Gateway y dispositivo VPN interoperable y, a continuación, haga clic en Aceptar.Estos ejemplos muestran la configuración de objetos llamados ciscocp (Checkpoint NG) y CISCO\_CONC (VPN 3000 Concentrator):

| Workstation Properties - c | iscocp                                                                                                    | ×   |
|----------------------------|----------------------------------------------------------------------------------------------------|-----|
| Workstation Properties - c | iscocp   General   Name:   Ciscocp   IP Address:   172.18.124.157   Genment:   Checkpoint External IP   Color:                                                                                                    | ×   |
|                            | Type: C Host C Gateway<br>Check Point Products<br>✓ Check Epint products installed: Version NG ✓ Get Version<br>✓VPN-1 & FireWall-1<br>✓FloodGate-1<br>Policy Server<br>✓ Primary Management Station                                                                                                    |     |
|                            | Object Management         Image: Managed by this Management Server (Internal)         Image: Managed by another Management Server (External)         Secure Internal Communication         Image: Description of the transformation         Image: Description of the transformation <td< td=""><td></td></td<> |     |
|                            | OK Cancel He                                                                                                    | alp |

| Workstation Properties - | CISCO_CONC                                                                   | ×   |
|--------------------------|------------------------------------------------------------------------------|-----|
| General                  | General                                                                      |     |
| - NAT                    | Name: CISCO_CONC                                                             |     |
|                          | IP Address: 172.18.124.131 Get address                                       |     |
|                          | Comment: VPN Concentrator                                                    |     |
|                          | Cojor:                                                                       |     |
|                          | Type: C Host C Gateway                                                       |     |
|                          | Check Point Products                                                         |     |
|                          | Check Point products installed: Version NG Cet Version                       |     |
|                          | □VPN-1 & FireWall-1<br>□FloodGate-1<br>□Policy Server<br>□Management Station |     |
|                          | Object Management                                                            |     |
|                          | Managed by this Management Server (Internal)                                 |     |
|                          | Managed by another Management Server (External)                              |     |
|                          | Interoperable ⊻PN Device                                                     |     |
|                          | OK Cancel H                                                                  | elp |

3. Vaya a Administrar > Objetos de Red > Editar para abrir la ventana Propiedades de la Estación de Trabajo para la estación de trabajo NG de punto de control (ciscocp en este ejemplo). Seleccione Topology en las opciones del lado izquierdo de la ventana y luego seleccione la red que desea cifrar. Haga clic en Editar para establecer las propiedades de la interfaz.En este ejemplo, CP\_inside es la red interna del punto de control NG.

| kstation Properties - | ciscocp                                                 |                               |                   |                     |
|-----------------------|---------------------------------------------------------|-------------------------------|-------------------|---------------------|
| General               | Topology                                                |                               |                   |                     |
| - Topology<br>NAT     | <u>G</u> et Interface                                   | \$                            |                   |                     |
| - VPN                 | Name                                                    | IP Address                    | Network Mask      | IP Addresses behind |
| - Authentication      | E100B0                                                  | 10.32.50.50                   | 255.255.128.0     | CP_inside           |
| - Management          | E100B1                                                  | 172.18.124.157                | 255.255.255.0     | External            |
| - Advanced            |                                                         |                               |                   |                     |
|                       |                                                         |                               |                   |                     |
|                       |                                                         |                               |                   |                     |
|                       |                                                         |                               |                   |                     |
|                       | •                                                       |                               |                   |                     |
|                       | Add                                                     | Edit                          | Remove            | Show                |
|                       |                                                         |                               |                   | 2,1011              |
|                       | Show all IPs b                                          | ehind Gateway                 |                   |                     |
|                       |                                                         |                               |                   |                     |
|                       | VPN Domain                                              |                               |                   |                     |
|                       |                                                         |                               |                   |                     |
|                       | <ul> <li>All IP Address</li> <li>information</li> </ul> | sses <u>b</u> ehind Gateway b | based on Topology | Show                |
|                       | information.                                            |                               |                   |                     |
|                       | C <u>M</u> anually De                                   | fined                         | <b>*</b>          | Sho <u>w</u>        |
|                       |                                                         | 1                             |                   |                     |
|                       |                                                         |                               |                   |                     |
|                       |                                                         |                               |                   |                     |
|                       | Exportable f                                            | or SecuRemote                 |                   |                     |
|                       |                                                         |                               |                   |                     |
|                       |                                                         |                               |                   |                     |
|                       |                                                         |                               |                   |                     |
|                       |                                                         |                               |                   |                     |
|                       |                                                         |                               |                   |                     |
|                       |                                                         |                               | 04                | Causal Halp         |

4. En la ventana Propiedades de la interfaz, seleccione la opción para designar la estación de trabajo como interna y, a continuación, especifique la dirección IP adecuada. Click OK.Las selecciones de topología mostradas designan la estación de trabajo como interna y especifican las direcciones IP detrás de la interfaz

| Interface Properties                               |
|----------------------------------------------------|
| General Topology QoS                               |
| Topology                                           |
| External (leads out to the internet)               |
| Internal (leads to the local network)              |
| IP Addresses behind this interface:                |
| O <u>N</u> ot Defined                              |
| O Network defined by the interface IP and Net Mask |
|                                                    |
| Anti-Spoofing                                      |
| Perform Anti-Spoofing based on interface topology  |
| Spoof Tracking: O None 💿 Log O Alert               |
|                                                    |
|                                                    |
| OK Cancel Help                                     |

- CP\_inside:
- 5. En la ventana Propiedades de la estación de trabajo, seleccione la interfaz exterior en el Checkpoint NG que lleva a Internet y luego haga clic en **Editar** para establecer las propiedades de la interfaz. Seleccione la opción para designar la topología como externa y luego haga clic en

| Interface Properties X                             |
|----------------------------------------------------|
| General Topology QoS                               |
| Topology                                           |
| • External (leads out to the internet)             |
| Internal (leads to the local network)              |
| IP Addresses behind this interface:                |
| C Not Defined                                      |
| C Network defined by the interface IP and Net Mask |
| O <u>S</u> pecific: ▼                              |
| Anti-Spoofing                                      |
| Case (Tracking: C. N                               |
|                                                    |
|                                                    |
|                                                    |
| OK Cancel Help                                     |

- Aceptar.
- 6. En la ventana Propiedades de la estación de trabajo en el Checkpoint NG, seleccione VPN de las opciones del lado izquierdo de la ventana y, a continuación, seleccione los parámetros IKE para los algoritmos de cifrado y autenticación. Haga clic en Edit para configurar las propiedades IKE.

| Workstation Properties - o                                                      | iscocp                                                                                                    | × |
|---------------------------------------------------------------------------------|----------------------------------------------------------------------------------------------------|---|
| General<br>Topology<br>NAT<br>VEN<br>Authentication<br>Management<br>• Advanced | VPN     Encryption schemes     Image: Image: Imag |   |
|                                                                                 | Nickname DN     Certificate Authority     Add     Edit     PK                                                                                                    |   |

7. Establezca las propiedades IKE para que coincidan con las propiedades del concentrador VPN.En este ejemplo, seleccione la opción de cifrado para **3DES** y la opción de hash para

| IKE Properties                    | 2                                    |
|-----------------------------------|--------------------------------------|
| General                           |                                      |
| Support key exchange encryption   | with: T Support data integrity with: |
| DES                               | MD <u>5</u>                          |
|                                   |                                      |
|                                   |                                      |
| Support authentication methods: - |                                      |
| I Pre-Shared Secret               | Edit <u>S</u> ecrets                 |
| Public Key Signatures             | Specify                              |
| VPN-1 & FireWall-1 authentio      | cation for SecuRemote (Hybrid Mode)  |
|                                   |                                      |
|                                   |                                      |
|                                   | <u>A</u> dvanced                     |
|                                   |                                      |
|                                   | Lancei Heip                          |

8. Seleccione la opción de autenticación para **Secretos Previamente Compartidos** y luego haga clic en **Editar Secretos** para establecer la clave previamente compartida para que sea compatible con la clave previamente compartida en el concentrador VPN. Haga clic en **Editar** para ingresar la clave como se muestra, luego haga clic en **Establecer**,

| -   | Shared Secret        |            |      |              | × |
|-----|----------------------|------------|------|--------------|---|
|     | Shared Secrets List: |            |      |              | 1 |
|     | Peer Name            | Shared Se  | cret |              |   |
|     | LISCO_CONC           | ~~~~       |      | <u>E</u> dit |   |
|     |                      |            |      | Bemove       |   |
|     |                      |            |      |              |   |
|     | Enter secret: cisc   | cortprules | Set  |              |   |
| ar. | ОК                   | Canc       | el   | <u>H</u> elp |   |

#### Aceptar.

 En la ventana de propiedades IKE, haga clic en Avanzadas... y cambie estos parámetros:Anule la selección de la opción Support agresive mode.Seleccione la opción para el intercambio de claves Support para subredes.Cuando haya terminado, haga clic en Aceptar,

| Advanced IKE properties           |                   |              | ×       |
|-----------------------------------|-------------------|--------------|---------|
| Use <u>U</u> DP encapsulation     | UDP VPN1_IPSI     | EC_encapsi 🔻 |         |
| Support Diffie-Hellman groups     | ,                 |              |         |
|                                   | Group 1 (768      | bit)         |         |
|                                   | Group 2 (102      | 4 bit)       |         |
|                                   | Group 5 (153      | 6 bit)       |         |
| Rekeying Parameters               |                   |              |         |
| Renegotiate IKE security assoc    | iations           | 1440 🕂       | Minutes |
| Renegotiate IPSEC Security as     | sociations every  | 3600 ÷       | Seconds |
| Renegotiate IPSEC Security        | associations ever | ,<br>50000 🕀 | KBytes  |
|                                   | -                 | ,            | -       |
| Misc                              |                   |              |         |
| Support IP compression for        | SecureUlient      |              |         |
| Support Aggresive mode            | ubnete            |              |         |
| I ■ Support Key excitatinge for s | ubriets           |              |         |
|                                   |                   |              |         |
| Οκ                                | Cancel            | Help         |         |
|                                   |                   | Пеф          |         |
|                                   |                   |              |         |

10. Vaya a Administrar > Objetos de Red > Editar para abrir la ventana Propiedades de la Estación de Trabajo para el Concentrador VPN. Seleccione Topology en las opciones del lado izquierdo de la ventana para definir manualmente el dominio VPN.En este ejemplo, CONC\_INSIDE (la red interna del concentrador VPN) se define como el dominio VPN.

| w | orkstation Properties - C | ISCO_CONC                          |                            |                                       | ×       |
|---|---------------------------|------------------------------------|----------------------------|---------------------------------------|---------|
|   | General                   | Topology                           |                            |                                       |         |
|   | - Topology<br>- NAT       | <u>G</u> et Interfaces             |                            |                                       |         |
|   |                           | Name                               | IP Address                 | Network Mask                          |         |
|   |                           |                                    | ······                     | · · · · · · · · · · · · · · · · · · · |         |
|   |                           |                                    |                            |                                       |         |
|   |                           |                                    |                            |                                       |         |
|   |                           | Add                                | <u>E</u> dt                | <u>B</u> emove <u>S</u> how           | y       |
|   |                           | S <u>h</u> ow all IPs behi         | nd Gateway                 |                                       |         |
|   |                           | VPN Domain                         |                            |                                       |         |
|   |                           | C All IP Addresses<br>information. | s <u>b</u> ehind Gateway b | ased on Topology                      | Shgw    |
|   |                           | Manually Define                    |                            | SIDE 💌                                | Show    |
|   |                           |                                    |                            |                                       |         |
|   |                           | Egoortable for S                   | ecuRemote                  |                                       |         |
|   |                           |                                    |                            |                                       |         |
|   |                           |                                    |                            |                                       |         |
|   |                           |                                    |                            | OK Cano                               | el Help |

11. Seleccione **VPN** de las opciones del lado izquierdo de la ventana y luego seleccione **IKE** como esquema de encriptación. Haga clic en **Edit** para configurar las propiedades IKE.

| Workstation Properties -               | CISCO_CONC                                                                                                    |    |        | ×    |
|----------------------------------------|----------------------------------------------------------------------------------------------------|----|--------|------|
| General<br>Topology<br>NAT<br>Advanced | VPN         Encryption schemes         Image: Image: Image |    |        |      |
|                                        |                                                                                                    | UK | Cancel | Help |

12. Establezca las propiedades IKE para reflejar la configuración actual en el concentrador VPN.En este ejemplo, establezca la opción de encripción para **3DES** y la opción de

| IKE Properties                                        |                                     |
|-------------------------------------------------------|-------------------------------------|
| General                                               |                                     |
| Support key exchange encryption                       | n with:Support data integrity with: |
| Support authentication methods:                       | Edit <u>S</u> ecrets                |
| Public Key Signatures     VEN-1 & EireWall-1 authenti | Matching Criteria                   |
|                                                       |                                     |
|                                                       |                                     |
|                                                       | A duran and                         |
|                                                       | <u>A</u> dvanced                    |

hashing para MD5.

13. Seleccione la opción de autenticación para Secretos Previamente Compartidos y luego haga clic en Editar Secretos para establecer la clave previamente compartida. Haga clic en Editar para ingresar la clave como se muestra, luego haga clic en Establecer,

| ·        | Sha | ared Secret      |               |        | -              | × |
|----------|-----|------------------|---------------|--------|----------------|---|
|          | [   | - Shared Secrets | List:         |        |                | 1 |
|          |     | Peer Name        | Shared S      | iecret |                |   |
|          |     | ciscocp          |               |        | <u>E</u> dit   |   |
|          |     |                  |               |        | <u>R</u> emove |   |
|          |     |                  |               |        | -              |   |
|          |     | Enter secret:    | ciscortprules | Set    |                |   |
|          | L   | ПК               | L Car         | ncel I | Help           | 1 |
| Aceptar. |     |                  |               |        |                |   |

14. En la ventana de propiedades IKE, haga clic en **Avanzadas...** y cambie estos parámetros:Seleccione el grupo Diffie-Hellman adecuado para las propiedades IKE.Anule la selección de la opción **Support agresive mode**.Seleccione la opción para el **intercambio de claves Support para subredes**.Cuando haya terminado, haga clic en **Aceptar**,

| Advanced IKE properties           |                   |                    | ×       |
|-----------------------------------|-------------------|--------------------|---------|
| Use UDP encapsulation             |                   |                    |         |
|                                   | UDP VPN1_IPS      | EC_encapsi 💌       |         |
| Support Diffie-Hellman groups     |                   |                    |         |
|                                   | Group 1 (768      | 3 bit)<br>M Hay    |         |
|                                   | Group 2 (102      | 24 Dit)<br>36 bit) |         |
|                                   |                   | ,                  |         |
| Rekeying Parameters               |                   |                    |         |
| Renegotiate IKE security assoc    | ations            | 1440 🛨             | Minutes |
| Renegotiate IPSEC Security as:    | sociations every  | 3600 🛨             | Seconds |
| 🔲 Renegotiate IPSEC Security      | associations ever | y 50000 🚊          | KBytes  |
| Miss                              |                   |                    |         |
| Support IP compression for        | SecureClient      |                    |         |
| Support aggresive mode            |                   |                    |         |
| Support key exchange for <u>s</u> | ubnets            |                    |         |
|                                   |                   |                    |         |
|                                   |                   |                    |         |
| OK                                | Cancel            | <u>H</u> elp       |         |
|                                   |                   |                    |         |

15. Seleccione Reglas > Agregar reglas > Arriba para configurar las reglas de cifrado para la política. En la ventana Policy Editor, inserte una regla con el origen como CP\_inside (red interna del punto de control NG) y el destino como CONC\_INSIDE (red interna del concentrador VPN). Establecer valores para Servicio = Any, Action = Encrypt y Track = Log. Cuando haya agregado la sección Acción de cifrado de la regla, haga clic con el botón derecho en Acción y seleccione Editar propiedades.

| CISCOCP - Check Point Policy Editor                                                                                                    | - Standard                     |                             |                                                  |                                                                                                    | anarorora)a        |          |
|----------------------------------------------------------------------------------------------------|--------------------------------|-----------------------------|--------------------------------------------------|----------------------------------------------------------------------------------------------------|--------------------|----------|
| File Edit View Manage Rules Policy                                                                                                    | Topology Search Window         | Help                        |                                                  |                                                                                                    |                    |          |
| ■ ●   苯吗 晰                                                                                                    | A ] 🗉   🖳 🗗 🏜                  | ■ 및 ↔   ♥                   | 54 🛛 🖄 🚠                                         |                                                                                                    |                    |          |
| 1 °% 🛄 📰 🖓 🖓 84   🗛 🤇                                                                                                    | 1 Q Q 🖸 💊 🍈                    | 6                           |                                                  |                                                                                                    |                    |          |
| \$ € 4 @ 8 8 0 %                                                                                                    | 🗱 Security - Standard 🗮        | Address Translation - St    | andard 🙀 QoS - S                                 | tandard 🛄 Desktop Se                                                                                                    | scurity - Standard |          |
| E-St Network Objects                                                                                                    | NO SOURCE                      | DESTINATION                 | SERVICE                                          | ACTION                                                                                                    | TRACK              | INSTALL  |
| Workstation                                                                                                    | Ho. Sounce                     | DESTIMATION                 | SERVICE                                          | PACTION                                                                                                    | THEFT              | INSTRUCT |
| - CISCO_CONC                                                                                                    | 1 부 CP_inside<br>부 CONC_INSIDE | 부 CONC_NSIDE<br>부 CP_inside | * Any                                            | Edit propert                                                                                                    | ies                | Gateway: |
| -+ CONC_INSIDE                                                                                                    | 2 44 CP_inside                 | * Any                       | * Any                                            | Add Encryp                                                                                                    | .on                | Gateway  |
| Orgendae     Orgendae     Orgendae | Name<br>CISCO_CONC<br>ciscocp  | IP<br>172.18.<br>172.18.    | Comment<br>124.131 VPN Conc<br>124.157 Checkpoil | Auth     Auth     Client Auth     Client Auth     Client Auth     Client Auth     Client Auth     Client Client     Client Encrypt     Client Encrypt     Client Client     Client Client     Client Client     Client Client     Client Client     Client Client     Client Client     Client Client     Client     Clien | ypt                | 1        |

16. Seleccione IKE y haga clic en

|      | Encryption Properties                                                                                                    | × |
|------|----------------------------------------------------------------------------------------------------|---|
|      | General Encryption schemes defined:   Image: Region of the schemes defined:   Image: Region of the scheme |   |
| Edit | OK Cancel Help                                                                                                    |   |

17. En la ventana IKE Properties, cambie las propiedades para coincidir con la transformación del concentrador VPN.Establezca la opción Transformar en Cifrado + Integridad de datos (ESP).Establezca el algoritmo de cifrado en 3DES.Establezca la integridad de los datos en MD5.Establezca la puerta de enlace de par permitida para que coincida con el concentrador VPN (CISCO\_CONC).Cuando haya finalizado, haga clic en OK

| 1 | (KE Properties                          |   |
|---|-----------------------------------------|---|
|   | General                                 |   |
|   | Transform                               | _ |
|   | Encryption + Data Integrity (ESP)       |   |
|   | 🔘 Data Integrity Only (AH)              |   |
|   | Encryption Algorithm: 3DES              |   |
|   | Data Integrity MD5                      |   |
|   | Compression method: None                |   |
|   | Allowed Peer Gateway:                   |   |
|   | Use Perfect Forward Secrecy             |   |
|   | Use DH <u>G</u> roup: Group 1 (768 bit) |   |
|   | Perform IP <u>P</u> ool NAT             |   |
|   | OK Cancel Help                          |   |
|   |                                         | l |

18. Después de configurar el punto de control NG, guarde la política y seleccione **Policy** > **Install** para

| habilitarla.                 |                               |                            |                   |                    |                     |             |
|------------------------------|-------------------------------|----------------------------|-------------------|--------------------|---------------------|-------------|
| CISCOCP - Check Point Policy | Editor - Standard             |                            |                   |                    |                     |             |
| File Edit View Manage Rules  | Policy Topology Search Window | Help                       |                   |                    |                     |             |
| 🖬 🕘 🐰 🔁 🛍   💑                | Verify<br>Instal              | °e ≞ ≪ ∣ ¶                 | V 🛔 🐉 🛛 😡         |                    |                     |             |
| ) 🎦 🔲 😂 🌮 🕹 💱                | Uninstall                     |                            |                   |                    |                     |             |
| <u>କ୍ରାର୍ଦ୍ଧାତା ଅନାତା</u>    | Access Lists                  | ddress Translation - St    | andard 🔛 QoS - S  | Standard 🛅 Desktop | Security - Standard |             |
| E-X+ Network Objects         | Install Users Database        | DESTINATION                | SERVICE           | ACTION             | TRACK               | INSTALL ON  |
| B-B Workstation              | Management High Availability  |                            |                   |                    |                     |             |
| ciscocp                      | Global Properties             | + CONC_NSDE<br>+ CP_inside | 🗙 Any             | Encrypt            | 🔳 Log               | Gateways    |
| Network                      |                               |                            | The second second |                    | <b>B</b>            | In other    |
|                              | - CP_mase                     | A werk                     | A ACTY            | C accept           | Log                 | Conterwarys |
| CP_Inside                    |                               |                            |                   |                    |                     |             |
| OSE Device                   |                               |                            |                   |                    |                     |             |
| Embedded Device              |                               |                            |                   |                    |                     |             |
| -III Group                   |                               |                            |                   |                    |                     |             |
| Ungical Server               |                               |                            |                   |                    |                     |             |
| - R Address Range            |                               |                            |                   |                    |                     |             |
| - E Gateway Cluster          |                               |                            |                   |                    |                     | <u> </u>    |
| Dynamic Object               | Name                          | IP                         | Comment           |                    |                     |             |
|                              | CISCO_CONC                    | 172.18.1                   | 124.131 VPN Conc  | centrator          |                     |             |
|                              | discocp                       | 172.18.1                   | 124.157 Checkpoi  | nt External IP     |                     |             |
|                              | 11                            |                            |                   |                    |                     |             |

La ventana de instalación muestra las notas de progreso a medida que se compila la política.

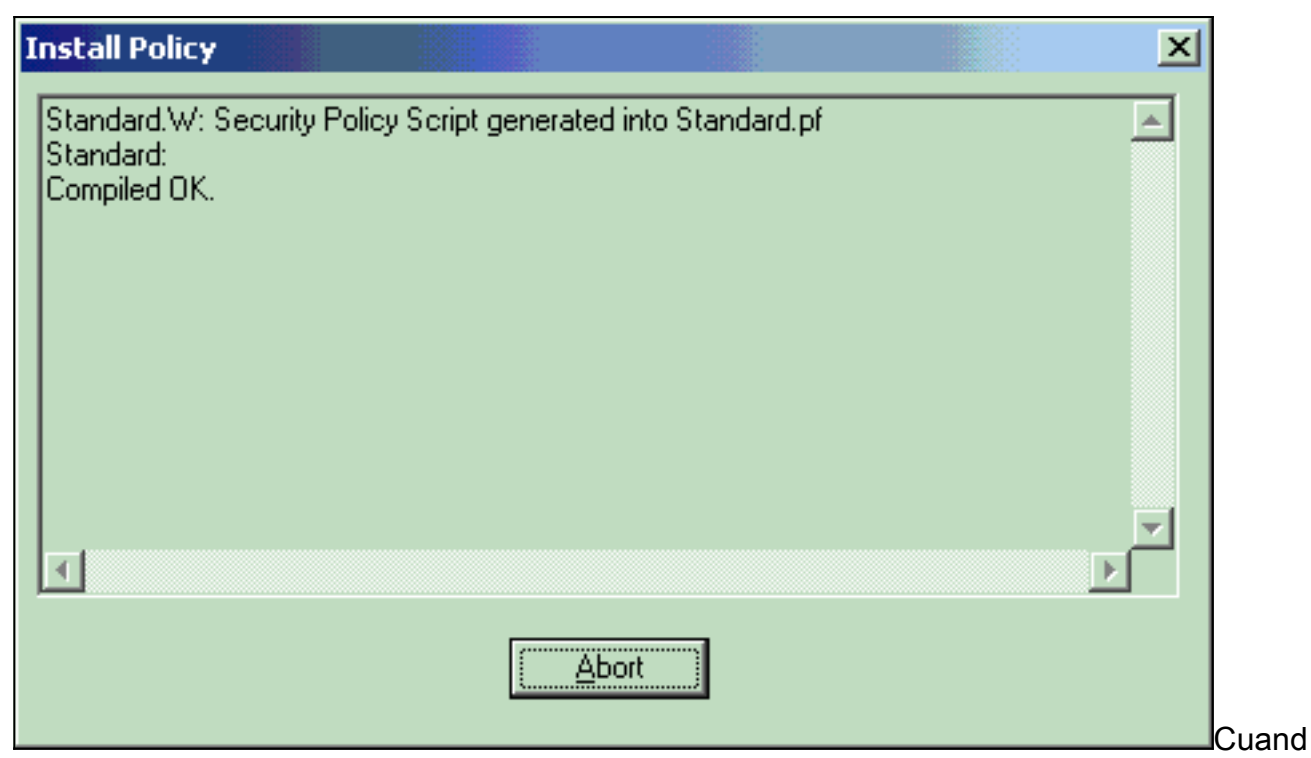

o la ventana de instalación indique que la instalación de la política ha finalizado, haga clic en **Cerrar** para finalizar el

| procedimiento.                                                                             |          |
|--------------------------------------------------------------------------------------------|----------|
| Install Policy                                                                             | ×        |
| Standard.W: Security Policy Script generated into Standard.pf<br>Standard:<br>Compiled OK. | 4        |
| Installing VPN-1/FireWall-1 policy On: ciscocp                                             |          |
| VPN-1/FireWall-1 policy installed successfully on ciscocp                                  |          |
| VPN-1/FireWall-1 policy Installation for all modules was successful                        |          |
|                                                                                            | <b>T</b> |
|                                                                                            |          |
| <u>Close</u>                                                                               |          |

# **Verificación**

Use esta sección para confirmar que su configuración funciona correctamente.

#### Verificar la comunicación de red

Para probar la comunicación entre las dos redes privadas, puede iniciar un ping desde una de las redes privadas a la otra red privada. En esta configuración, se envió un ping desde el lado NG del punto de control (10.32.50.51) a la red del concentrador VPN (192.168.10.2).

```
C:\WINNT\System32\cmd.exe
```

```
C:\>
C:\>
C:\>
C:\>
C:\>
C:\>
C:\>
C:\>ping 192.168.10.2
Pinging 192.168.10.2 with 32 bytes of data:
Reply from 192.168.10.2: bytes=32 time=10ms TTL=253
Reply from 192.168.10.2: bytes=32 time=10ms TTL=253
Reply from 192.168.10.2: bytes=32 time<10ms TTL=253
Reply from 192.168.10.2: bytes=32 time<10ms TTL=253
Ping statistics for 192.168.10.2:
    Packets: Sent = 4, Received = 4, Lost = 0 (0% loss),
Approximate round trip times in milli-seconds:
    Minimum = Oms, Maximum = 10ms, Average =
                                                5ms
C:\>
C:\>
C:\>
C:\>
```

#### Ver el estado del túnel en el punto de control NG

Para ver el estado del túnel, vaya al Editor de directivas y seleccione **Ventana > Estado del sistema**.

| CISCOCP - Check Point System Status         |                    |      |                          |  |  |  |  |  |
|---------------------------------------------|--------------------|------|--------------------------|--|--|--|--|--|
| Ele View Modules Products Tools Window Help |                    |      |                          |  |  |  |  |  |
| 🗩 🔍 🖻   🗛 🛄 🔦 🎫 🇞 💷 🗳 🛠                     | 54                 |      |                          |  |  |  |  |  |
| Modules IP Address                          | VPN-1 Details      |      |                          |  |  |  |  |  |
|                                             | Status:            | ок   |                          |  |  |  |  |  |
| E-Ciscocp 172.18.124.157                    | Packets            |      |                          |  |  |  |  |  |
| FireWal-1                                   | Encrypted:         | 19   |                          |  |  |  |  |  |
| FloodGate-1                                 | Decrypted:         | 18   |                          |  |  |  |  |  |
| Management                                  | Errors             |      |                          |  |  |  |  |  |
| SVN Foundation                              | Encryption errors: | 0    |                          |  |  |  |  |  |
|                                             | Decryption errors: | 0    |                          |  |  |  |  |  |
|                                             | IKE events errors: | 3    |                          |  |  |  |  |  |
|                                             | Hardware           |      |                          |  |  |  |  |  |
|                                             | HW Vendor Name:    | none |                          |  |  |  |  |  |
|                                             | HW Status:         | none |                          |  |  |  |  |  |
|                                             |                    |      |                          |  |  |  |  |  |
|                                             |                    |      |                          |  |  |  |  |  |
|                                             |                    |      |                          |  |  |  |  |  |
|                                             |                    |      |                          |  |  |  |  |  |
|                                             |                    |      |                          |  |  |  |  |  |
|                                             |                    |      |                          |  |  |  |  |  |
|                                             |                    |      |                          |  |  |  |  |  |
| For Help, press F1                          |                    |      | Last updated:09:34:14 PM |  |  |  |  |  |

### Ver el estado del túnel en el concentrador VPN

Para verificar el estado del túnel en el VPN Concentrator, vaya a Administración > Administrar sesiones.

| his screen shows st<br>aformation on a sess<br>onnection to a sessi                    | atistics for sessions.'<br>ion, click on that sess<br>on, click <b>Ping</b> . | To refresh the statis<br>sion's name. To log     | tics, click Refre<br>out a session, cl | sh. Sel<br>ick Log | ect a Group<br>gout in the tal                               | to filter<br>ble belo                  | the sessions<br>w. To test th                            | s. For more<br>he network                              |
|----------------------------------------------------------------------------------------|-------------------------------------------------------------------------------|--------------------------------------------------|----------------------------------------|--------------------|--------------------------------------------------------------|----------------------------------------|----------------------------------------------------------|--------------------------------------------------------|
| roupAll<br>ogout All: <u>PPTP U</u>                                                    | ser   L2TP User   IPS                                                         | ec User   L2TP/IPSe                              | ec User   IPSec/U                      | JDP Us             | er   IPSec/TC                                                | <u>P User</u>                          | PSec LAN                                                 | I-to-LAN                                               |
| Session Summa                                                                          | ry                                                                            |                                                  |                                        |                    |                                                              |                                        |                                                          |                                                        |
| Session Summa<br>Active LAN-to-<br>LAN Sessions                                        | Active Remote<br>Access Sessions                                              | Active<br>Management<br>Sessions                 | Total Active<br>Sessions               | Peak<br>S          | Concurrent<br>essions                                        | Con<br>Sessio                          | current<br>ons Limit                                     | Total Cumulative<br>Sessions                           |
| Session Summa<br>Active LAN-to-<br>LAN Sessions<br>1                                   | Active Remote<br>Access Sessions                                              | Active<br>Management<br>Sessions<br>3            | Total Active<br>Sessions               | Peak<br>S          | Concurrent<br>essions<br>4                                   | Con<br>Sessio                          | current<br>ons Limit                                     | Total Cumulative<br>Sessions<br>17                     |
| Session Summa<br>Active LAN-to-<br>LAN Sessions<br>1<br>LAN-to-LAN S                   | Active Remote<br>Access Sessions<br>0<br>essions                              | Active<br>Management<br>Sessions<br>3            | Total Active<br>Sessions<br>4          | Peak<br>S          | Concurrent<br>essions<br>4<br>[ Remote Acc                   | Con<br>Sessio<br>1                     | current<br>ons Limit<br>1500<br>ssions   Man             | Total Cumulative<br>Sessions<br>17<br>agement Sessions |
| Session Summa<br>Active LAN-to-<br>LAN Sessions<br>1<br>LAN-to-LAN S<br>Connection Nam | Active Remote<br>Access Sessions<br>0<br>essions<br>1P Address                | Active<br>Management<br>Sessions<br>3<br>Protoco | Total Active<br>Sessions<br>4          | Peak<br>S          | Concurrent<br>essions<br>4<br>[ <u>Remote Acc</u><br>Login T | Con<br>Sessio<br>1<br>cess Ses<br>Time | current<br>ons Limit<br>1500<br>ssions   Man<br>Duration | Total Cumulative<br>Sessions<br>17<br>agement Sessions |

En Sesiones de LAN a LAN, seleccione el nombre de conexión para el punto de control para ver los detalles de las SA creadas y el número de paquetes transmitidos/recibidos.

| Connection Name   | IP Add     | tress     | Protocol       | Encryption  | Login Time            | Duration   | Bytes Tx           | Bytes Rx |  |
|-------------------|------------|-----------|----------------|-------------|-----------------------|------------|--------------------|----------|--|
| Checkpoint        | 172.18.12  | 4.157 IF  | Sec/LAN-to-LAN | 3DES-168    | Sep 11 20:36:03       | 0:01:55    | 256                | 25       |  |
| a ore oreanoner i |            |           | IK             | E Session   |                       | (an mar )  |                    |          |  |
| 1                 | Session ID | 1         |                |             | Encryption Algorith   | m 3DES-1   | 68                 |          |  |
| Hashing           | Algorithm  | MD5       |                | 1           | Diffie-Hellman Gro    | up Group 2 | Group 2 (1024-bit) |          |  |
| Authentica        | tion Mode  | Pre-Share | d Keys         | I           | KE Negotiation Mo     | de Main    |                    |          |  |
| Rekey Tin         | e Interval | 86400 sec | onds           |             |                       |            |                    |          |  |
|                   |            |           | IPS            | ec Session  |                       |            |                    |          |  |
| :                 | 2          |           |                | ss 10.32.0. | 10.32.0.0/0.0.127.255 |            |                    |          |  |
| Loc               | al Address | 192.168.1 | 0.0/0.0.0.255  |             | Encryption Algorith   | m 3DES-1   | 3DES-168           |          |  |
| Hashing           | Algorithm  | MD5       |                |             | SI                    | 2P 1       | 1                  |          |  |
| Encapsula         | tion Mode  | Tunnel    |                |             | Rekey Time Interv     | al 28800 s | 28800 seconds      |          |  |
|                   |            | 386       |                |             | Desta Translati       | 1 286      |                    |          |  |

# **Troubleshoot**

En esta sección encontrará información que puede utilizar para solucionar problemas de configuración.

**Nota:** El tráfico no debe ser PATed a través del túnel IPSec usando la dirección IP pública del concentrador VPN (interfaz externa). De lo contrario, el túnel falla. Por lo tanto, la dirección IP utilizada para PATing debe ser una dirección distinta a la configurada en la interfaz externa.

#### Resumen de la red

Cuando se configuran varias redes adyacentes dentro del dominio de cifrado en el punto de control, el dispositivo puede resumir automáticamente las redes con respecto al tráfico interesante. Si el concentrador VPN no está configurado para coincidir, es probable que el túnel falle. Por ejemplo, si las redes internas de 10.0.0.0 /24 y 10.0.1.0 /24 están configuradas para ser incluidas en el túnel, estas redes se pueden resumir en 10.0.0.0 /23.

#### Depuración del punto de control NG

Para ver los registros, seleccione Window > Log Viewer.

| -  | CISCOCP - C | heck Poi | nt Log Vie | wer - [fv          | log]     |           |            | 1 100000         |                                         |            |      |           |        |            |            | ×                  |
|----|-------------|----------|------------|--------------------|----------|-----------|------------|------------------|-----------------------------------------|------------|------|-----------|--------|------------|------------|--------------------|
| Ek | e Mode Edi  | Selecti  | on yew     | Iools ¥            | (indow H | elp       | 1.11       | a financia a se  | 2 1 1 1 1 1 1 1 1 1 1 1 1 1 1 1 1 1 1 1 |            | 1 12 |           |        |            |            | 1 - 1 <sup>1</sup> |
| 6  | 9 🍊 🖷       | Log      | -          | = 0                | 1 ±      | 6 1       | <b>B B</b> | r 🔲 🎫 🖫          | 8 🖽 "                                   | 880        |      | 1.1.1.1.1 | 1000   |            |            | 11                 |
|    | Date        | Time     | Product    | 1999)<br>1997 - J. | Inter.   | Orig      | Туре       | Action           | Source                                  | Destinati  | Pr., | Rule      | S_Port | SrcKeyID   | DstKeyID   | ×                  |
| 1  | 13Aug2002   | 21:32:   | VPN-1      | & FireN.           | 💽 dae    | ciscoop   | log        | 0- key install   | ciscoop                                 | CISCO_CONC |      |           |        |            |            |                    |
| 2  | 13Aug2002   | 21:32:   | VPN-1      | & FirekV           | . 🕒 dee  | . ciscocp | log        | Over key install | ciscocp                                 | CISCO_CONC |      |           |        | 0x5879f30d | 0xt1351129 |                    |
|    |             |          |            |                    |          |           |            |                  |                                         |            |      |           |        |            |            |                    |
|    |             |          |            |                    |          |           |            |                  |                                         |            |      |           |        |            |            |                    |

Para habilitar los debugs en el VPN Concentrator, vaya a **Configuration > System > Events > Classes**. Habilite AUTH, AUTHDBG, IKE, IKEDBG, IPSEC e IPSECDBG para que la gravedad se registre como 1 - 13. Para ver las depuraciones, seleccione **Monitoring > Filterable Event Log**.

1 09/11/2002 20:36:03.610 SEV=8 IKEDBG/0 RPT=506 172.18.124.157 RECEIVED Message (msgid=0) with payloads : HDR + SA (1) + VENDOR (13) + NONE (0) ... total length : 128 3 09/11/2002 20:36:03.610 SEV=9 IKEDBG/0 RPT=507 172.18.124.157 processing SA payload 4 09/11/2002 20:36:03.610 SEV=8 IKEDBG/0 RPT=508 Proposal # 1, Transform # 1, Type ISAKMP, Id IKE Parsing received transform: Phase 1 failure against global IKE proposal # 1: Mismatched attr types for class Auth Method: Rcv'd: Preshared Key Cfg'd: XAUTH with Preshared Key (Initiator authenticated) 10 09/11/2002 20:36:03.610 SEV=8 IKEDBG/0 RPT=509 Phase 1 failure against global IKE proposal # 2: Mismatched attr types for class DH Group: Rcv'd: Oakley Group 2 Cfg'd: Oakley Group 1 13 09/11/2002 20:36:03.610 SEV=7 IKEDBG/0 RPT=510 172.18.124.157 Oakley proposal is acceptable 14 09/11/2002 20:36:03.610 SEV=9 IKEDBG/47 RPT=9 172.18.124.157 processing VID payload 15 09/11/2002 20:36:03.610 SEV=9 IKEDBG/0 RPT=511 172.18.124.157 processing IKE SA 16 09/11/2002 20:36:03.610 SEV=8 IKEDBG/0 RPT=512 Proposal # 1, Transform # 1, Type ISAKMP, Id IKE Parsing received transform: Phase 1 failure against global IKE proposal # 1: Mismatched attr types for class Auth Method: Rcv'd: Preshared Key Cfg'd: XAUTH with Preshared Key (Initiator authenticated) 22 09/11/2002 20:36:03.610 SEV=8 IKEDBG/0 RPT=513 Phase 1 failure against global IKE proposal # 2: Mismatched attr types for class DH Group: Rcv'd: Oakley Group 2 Cfg'd: Oakley Group 1 25 09/11/2002 20:36:03.610 SEV=7 IKEDBG/28 RPT=9 172.18.124.157 IKE SA Proposal # 1, Transform # 1 acceptable Matches global IKE entry # 3 26 09/11/2002 20:36:03.610 SEV=9 IKEDBG/0 RPT=514 172.18.124.157 constructing ISA\_SA for isakmp 27 09/11/2002 20:36:03.610 SEV=8 IKEDBG/0 RPT=515 172.18.124.157 SENDING Message (msgid=0) with payloads : HDR + SA (1) + NONE (0) ... total length : 84 29 09/11/2002 20:36:03.630 SEV=8 IKEDBG/0 RPT=516 172.18.124.157 RECEIVED Message (msgid=0) with payloads :

HDR + KE (4) + NONCE (10) + NONE (0) ... total length : 184

31 09/11/2002 20:36:03.630 SEV=8 IKEDBG/0 RPT=517 172.18.124.157 RECEIVED Message (msgid=0) with payloads : HDR + KE (4) + NONCE (10) + NONE (0) ... total length : 184 33 09/11/2002 20:36:03.630 SEV=9 IKEDBG/0 RPT=518 172.18.124.157 processing ke payload 34 09/11/2002 20:36:03.630 SEV=9 IKEDBG/0 RPT=519 172.18.124.157 processing ISA\_KE 35 09/11/2002 20:36:03.630 SEV=9 IKEDBG/1 RPT=91 172.18.124.157 processing nonce payload 36 09/11/2002 20:36:03.660 SEV=9 IKEDBG/0 RPT=520 172.18.124.157 constructing ke payload 37 09/11/2002 20:36:03.660 SEV=9 IKEDBG/1 RPT=92 172.18.124.157 constructing nonce payload 38 09/11/2002 20:36:03.660 SEV=9 IKEDBG/46 RPT=37 172.18.124.157 constructing Cisco Unity VID payload 39 09/11/2002 20:36:03.660 SEV=9 IKEDBG/46 RPT=38 172.18.124.157 constructing xauth V6 VID payload 40 09/11/2002 20:36:03.660 SEV=9 IKEDBG/48 RPT=19 172.18.124.157 Send IOS VID 41 09/11/2002 20:36:03.660 SEV=9 IKEDBG/38 RPT=10 172.18.124.157 Constructing VPN 3000 spoofing IOS Vendor ID payload (version: 1.0.0, capabilities: 2000001) 43 09/11/2002 20:36:03.660 SEV=9 IKEDBG/46 RPT=39 172.18.124.157 constructing VID payload 44 09/11/2002 20:36:03.660 SEV=9 IKEDBG/48 RPT=20 172.18.124.157 Send Altiga GW VID 45 09/11/2002 20:36:03.660 SEV=9 IKEDBG/0 RPT=521 172.18.124.157 Generating keys for Responder... 46 09/11/2002 20:36:03.670 SEV=8 IKEDBG/0 RPT=522 172.18.124.157 SENDING Message (msgid=0) with payloads : HDR + KE (4) + NONCE (10) ... total length : 256 48 09/11/2002 20:36:03.690 SEV=8 IKEDBG/0 RPT=523 172.18.124.157 RECEIVED Message (msgid=0) with payloads : HDR + ID (5) + HASH (8) + NONE (0) ... total length : 60 50 09/11/2002 20:36:03.690 SEV=9 IKEDBG/1 RPT=93 172.18.124.157 Group [172.18.124.157] Processing ID 51 09/11/2002 20:36:03.690 SEV=9 IKEDBG/0 RPT=524 172.18.124.157 Group [172.18.124.157] processing hash 52 09/11/2002 20:36:03.690 SEV=9 IKEDBG/0 RPT=525 172.18.124.157 Group [172.18.124.157] computing hash 53 09/11/2002 20:36:03.690 SEV=9 IKEDBG/23 RPT=10 172.18.124.157 Group [172.18.124.157]

Starting group lookup for peer 172.18.124.157

54 09/11/2002 20:36:03.690 SEV=8 AUTHDEG/1 RPT=10 AUTH\_Open() returns 9

55 09/11/2002 20:36:03.690 SEV=7 AUTH/12 RPT=10 Authentication session opened: handle = 9

56 09/11/2002 20:36:03.690 SEV=8 AUTHDBG/3 RPT=10 AUTH\_PutAttrTable(9, 748174)

57 09/11/2002 20:36:03.690 SEV=8 AUTHDBG/6 RPT=10 AUTH\_GroupAuthenticate(9, 2f1b19c, 49c648)

58 09/11/2002 20:36:03.690 SEV=8 AUTHDBG/59 RPT=10 AUTH\_BindServer(51a6b48, 0, 0)

59 09/11/2002 20:36:03.690 SEV=9 AUTHDBG/69 RPT=10 Auth Server e054d4 has been bound to ACB 51a6b48, sessions = 1

60 09/11/2002 20:36:03.690 SEV=8 AUTHDBG/65 RPT=10 AUTH\_CreateTimer(51a6b48, 0, 0)

61 09/11/2002 20:36:03.690 SEV=9 AUTHDBG/72 RPT=10 Reply timer created: handle = 4B0018

62 09/11/2002 20:36:03.690 SEV=8 AUTHDBG/61 RPT=10 AUTH\_BuildMsg(51a6b48, 0, 0)

63 09/11/2002 20:36:03.690 SEV=8 AUTHDBG/64 RPT=10 AUTH\_StartTimer(51a6b48, 0, 0)

64 09/11/2002 20:36:03.690 SEV=9 AUTHDBG/73 RPT=10 Reply timer started: handle = 4B0018, timestamp = 1163319, timeout = 30000

65 09/11/2002 20:36:03.690 SEV=8 AUTHDBG/62 RPT=10 AUTH\_SndRequest(51a6b48, 0, 0)

66 09/11/2002 20:36:03.690 SEV=8 AUTHDBG/50 RPT=19 IntDB\_Decode(3825300, 156)

67 09/11/2002 20:36:03.690 SEV=8 AUTHDBG/47 RPT=19 IntDB\_Xmt(51a6b48)

68 09/11/2002 20:36:03.690 SEV=9 AUTHDBG/71 RPT=10 xmit\_cnt = 1

69 09/11/2002 20:36:03.690 SEV=8 AUTHDBG/47 RPT=20 IntDB\_Xmt(51a6b48)

70 09/11/2002 20:36:03.790 SEV=8 AUTHDBG/49 RPT=10 IntDB\_Match(51a6b48, 3eb7ab0)

71 09/11/2002 20:36:03.790 SEV=8 AUTHDBG/63 RPT=10 AUTH\_RcvReply(51a6b48, 0, 0)

72 09/11/2002 20:36:03.790 SEV=8 AUTHDBG/50 RPT=20 IntDB\_Decode(3eb7ab0, 298)

73 09/11/2002 20:36:03.790 SEV=8 AUTHDBG/48 RPT=10 IntDB\_Rcv(51a6b48)

74 09/11/2002 20:36:03.790 SEV=8 AUTHDBG/66 RPT=10

AUTH\_DeleteTimer(51a6b48, 0, 0) 75 09/11/2002 20:36:03.790 SEV=9 AUTHDBG/74 RPT=10 Reply timer stopped: handle = 4B0018, timestamp = 1163329 76 09/11/2002 20:36:03.790 SEV=8 AUTHDBG/58 RPT=10 AUTH\_Callback(51a6b48, 0, 0) 77 09/11/2002 20:36:03.790 SEV=6 AUTH/41 RPT=10 172.18.124.157 Authentication successful: handle = 9, server = Internal, group = 172.18.124.15778 09/11/2002 20:36:03.790 SEV=7 IKEDBG/0 RPT=526 172.18.124.157 Group [172.18.124.157] Found Phase 1 Group (172.18.124.157) 79 09/11/2002 20:36:03.790 SEV=8 AUTHDBG/4 RPT=10 AUTH\_GetAttrTable(9, 748420) 80 09/11/2002 20:36:03.790 SEV=7 IKEDBG/14 RPT=10 172.18.124.157 Group [172.18.124.157] Authentication configured for Internal 81 09/11/2002 20:36:03.790 SEV=9 IKEDBG/19 RPT=19 172.18.124.157 Group [172.18.124.157] IKEGetUserAttributes: IP Compression = disabled 82 09/11/2002 20:36:03.790 SEV=9 IKEDBG/19 RPT=20 172.18.124.157 Group [172.18.124.157] IKEGetUserAttributes: Split Tunneling Policy = Disabled 83 09/11/2002 20:36:03.790 SEV=8 AUTHDBG/2 RPT=10 AUTH\_Close(9) 84 09/11/2002 20:36:03.790 SEV=9 IKEDBG/1 RPT=94 172.18.124.157 Group [172.18.124.157] constructing ID 85 09/11/2002 20:36:03.790 SEV=9 IKEDBG/0 RPT=527 Group [172.18.124.157] construct hash payload 86 09/11/2002 20:36:03.790 SEV=9 IKEDBG/0 RPT=528 172.18.124.157 Group [172.18.124.157] computing hash 87 09/11/2002 20:36:03.790 SEV=9 IKEDBG/46 RPT=40 172.18.124.157 Group [172.18.124.157] constructing dpd vid payload 88 09/11/2002 20:36:03.790 SEV=8 IKEDBG/0 RPT=529 172.18.124.157 SENDING Message (msgid=0) with payloads : HDR + ID (5) + HASH (8) ... total length : 80 90 09/11/2002 20:36:03.790 SEV=4 IKE/119 RPT=10 172.18.124.157 Group [172.18.124.157] PHASE 1 COMPLETED 91 09/11/2002 20:36:03.790 SEV=6 IKE/121 RPT=10 172.18.124.157 Keep-alive type for this connection: None 92 09/11/2002 20:36:03.790 SEV=6 IKE/122 RPT=10 172.18.124.157

Keep-alives configured on but peer does not

support keep-alives (type = None)

93 09/11/2002 20:36:03.790 SEV=7 IKEDBG/0 RPT=530 172.18.124.157 Group [172.18.124.157] Starting phase 1 rekey timer: 64800000 (ms) 94 09/11/2002 20:36:03.790 SEV=4 AUTH/22 RPT=16 User 172.18.124.157 connected 95 09/11/2002 20:36:03.790 SEV=8 AUTHDBG/60 RPT=10 AUTH\_UnbindServer(51a6b48, 0, 0) 96 09/11/2002 20:36:03.790 SEV=9 AUTHDBG/70 RPT=10 Auth Server e054d4 has been unbound from ACB 51a6b48, sessions = 0 97 09/11/2002 20:36:03.790 SEV=8 AUTHDBG/10 RPT=10 AUTH\_Int\_FreeAuthCB(51a6b48) 98 09/11/2002 20:36:03.790 SEV=7 AUTH/13 RPT=10 Authentication session closed: handle = 9 99 09/11/2002 20:36:03.790 SEV=8 IKEDBG/0 RPT=531 172.18.124.157 RECEIVED Message (msgid=54796f76) with payloads : HDR + HASH (8) + SA (1) + NONCE (10) + ID (5) + ID (5) + NONE (0) ... total length : 156 102 09/11/2002 20:36:03.790 SEV=9 IKEDBG/0 RPT=532 172.18.124.157 Group [172.18.124.157] processing hash 103 09/11/2002 20:36:03.790 SEV=9 IKEDBG/0 RPT=533 172.18.124.157 Group [172.18.124.157] processing SA payload 104 09/11/2002 20:36:03.790 SEV=9 IKEDBG/1 RPT=95 172.18.124.157 Group [172.18.124.157] processing nonce payload 105 09/11/2002 20:36:03.790 SEV=9 IKEDBG/1 RPT=96 172.18.124.157 Group [172.18.124.157] Processing ID 106 09/11/2002 20:36:03.790 SEV=5 IKE/35 RPT=6 172.18.124.157 Group [172.18.124.157] Received remote IP Proxy Subnet data in ID Payload: Address 10.32.0.0, Mask 255.255.128.0, Protocol 0, Port 0 109 09/11/2002 20:36:03.790 SEV=9 IKEDBG/1 RPT=97 172.18.124.157 Group [172.18.124.157] Processing ID 110 09/11/2002 20:36:03.790 SEV=5 IKE/34 RPT=6 172.18.124.157 Group [172.18.124.157] Received local IP Proxy Subnet data in ID Payload: Address 192.168.10.0, Mask 255.255.255.0, Protocol 0, Port 0 113 09/11/2002 20:36:03.790 SEV=8 IKEDBG/0 RPT=534 QM IsRekeyed old sa not found by addr 114 09/11/2002 20:36:03.790 SEV=5 IKE/66 RPT=8 172.18.124.157 Group [172.18.124.157] IKE Remote Peer configured for SA: L2L: Checkpoint

115 09/11/2002 20:36:03.790 SEV=9 IKEDBG/0 RPT=535 172.18.124.157 Group [172.18.124.157]

116 09/11/2002 20:36:03.790 SEV=7 IKEDBG/27 RPT=8 172.18.124.157 Group [172.18.124.157] IPSec SA Proposal # 1, Transform # 1 acceptable 117 09/11/2002 20:36:03.790 SEV=7 IKEDBG/0 RPT=536 172.18.124.157 Group [172.18.124.157] IKE: requesting SPI! 118 09/11/2002 20:36:03.790 SEV=9 IPSECDBG/6 RPT=39 IPSEC key message parse - msgtype 6, len 200, vers 1, pid 0000000, seq 10, err 0, type 2, mode 0, state 32, label 0, pad 0, spi 00000000, encrKeyLen 0, hashKeyLen 0, ivlen 0, alg 0, hmacAlg 0, lifetype 0, lifetime1 17248580, lifetime2 0, dsId 300 122 09/11/2002 20:36:03.790 SEV=9 IPSECDBG/1 RPT=139 Processing KEY\_GETSPI msg! 123 09/11/2002 20:36:03.790 SEV=7 IPSECDBG/13 RPT=10 Reserved SPT 305440147 124 09/11/2002 20:36:03.790 SEV=8 IKEDBG/6 RPT=10 IKE got SPI from key engine: SPI = 0x1234a593 125 09/11/2002 20:36:03.790 SEV=9 IKEDBG/0 RPT=537 172.18.124.157 Group [172.18.124.157] oakley constucting quick mode 126 09/11/2002 20:36:03.800 SEV=9 IKEDBG/0 RPT=538 172.18.124.157 Group [172.18.124.157] constructing blank hash 127 09/11/2002 20:36:03.800 SEV=9 IKEDBG/0 RPT=539 172.18.124.157 Group [172.18.124.157] constructing ISA\_SA for ipsec 128 09/11/2002 20:36:03.800 SEV=9 IKEDBG/1 RPT=98 172.18.124.157 Group [172.18.124.157] constructing ipsec nonce payload 129 09/11/2002 20:36:03.800 SEV=9 IKEDBG/1 RPT=99 172.18.124.157 Group [172.18.124.157] constructing proxy ID 130 09/11/2002 20:36:03.800 SEV=7 IKEDBG/0 RPT=540 172.18.124.157 Group [172.18.124.157] Transmitting Proxy Id: Remote subnet: 10.32.0.0 Mask 255.255.128.0 Protocol 0 Port 0 Local subnet: 192.168.10.0 mask 255.255.255.0 Protocol 0 Port 0 134 09/11/2002 20:36:03.800 SEV=9 IKEDBG/0 RPT=541 172.18.124.157 Group [172.18.124.157] constructing qm hash 135 09/11/2002 20:36:03.800 SEV=8 IKEDBG/0 RPT=542 172.18.124.157 SENDING Message (msgid=54796f76) with payloads : HDR + HASH (8) + SA (1) ... total length : 152 137 09/11/2002 20:36:03.800 SEV=8 IKEDBG/0 RPT=543 172.18.124.157 RECEIVED Message (msgid=54796f76) with payloads : HDR + HASH (8) + NONE (0) ... total length : 48

processing IPSEC SA

139 09/11/2002 20:36:03.800 SEV=9 IKEDBG/0 RPT=544 172.18.124.157

Group [172.18.124.157] processing hash 140 09/11/2002 20:36:03.800 SEV=9 IKEDBG/0 RPT=545 172.18.124.157 Group [172.18.124.157] loading all IPSEC SAs 141 09/11/2002 20:36:03.800 SEV=9 IKEDBG/1 RPT=100 172.18.124.157 Group [172.18.124.157] Generating Quick Mode Key! 142 09/11/2002 20:36:03.800 SEV=9 IKEDBG/1 RPT=101 172.18.124.157 Group [172.18.124.157] Generating Quick Mode Key! 143 09/11/2002 20:36:03.800 SEV=7 IKEDBG/0 RPT=546 172.18.124.157 Group [172.18.124.157] Loading subnet: Dst: 192.168.10.0 mask: 255.255.255.0 Src: 10.32.0.0 mask: 255.255.128.0 146 09/11/2002 20:36:03.800 SEV=4 IKE/49 RPT=7 172.18.124.157 Group [172.18.124.157] Security negotiation complete for LAN-to-LAN Group (172.18.124.157) Responder, Inbound SPI = 0x1234a593, Outbound SPI = 0x0df37959 149 09/11/2002 20:36:03.800 SEV=9 IPSECDBG/6 RPT=40 IPSEC key message parse - msgtype 1, len 606, vers 1, pid 00000000, seq 0, err 0, type 2, mode 1, state 64, label 0, pad 0, spi 0df37959, encrKeyLen 24, hashKeyLen 16, ivlen 8, alg 2, hmacAlg 3, lifetype 0, lifetime1 17248580, lifetime2 0, dsId 0 153 09/11/2002 20:36:03.800 SEV=9 IPSECDBG/1 RPT=140 Processing KEY\_ADD msg! 154 09/11/2002 20:36:03.800 SEV=9 IPSECDBG/1 RPT=141 key\_msqhdr2secassoc(): Enter 155 09/11/2002 20:36:03.800 SEV=7 IPSECDBG/1 RPT=142 No USER filter configured 156 09/11/2002 20:36:03.800 SEV=9 IPSECDBG/1 RPT=143 KeyProcessAdd: Enter 157 09/11/2002 20:36:03.800 SEV=8 IPSECDBG/1 RPT=144 KeyProcessAdd: Adding outbound SA 158 09/11/2002 20:36:03.800 SEV=8 IPSECDBG/1 RPT=145 KeyProcessAdd: src 192.168.10.0 mask 0.0.0.255, dst 10.32.0.0 mask 0.0.127.255 159 09/11/2002 20:36:03.810 SEV=8 IPSECDBG/1 RPT=146 KeyProcessAdd: FilterIpsecAddIkeSa success 160 09/11/2002 20:36:03.810 SEV=9 IPSECDBG/6 RPT=41 IPSEC key message parse - msgtype 3, len 327, vers 1, pid 0000000, seq 0, err 0, type 2, mode 1, state 32, label 0, pad 0, spi 1234a593, encrKeyLen 24, hashKeyLen 16, ivlen 8, alg 2, hmacAlg 3, lifetype 0, lifetime1 17248580, lifetime2 0, dsId 0 164 09/11/2002 20:36:03.810 SEV=9 IPSECDBG/1 RPT=147

Processing KEY\_UPDATE msg!

165 09/11/2002 20:36:03.810 SEV=9 IPSECDBG/1 RPT=148

Update inbound SA addresses

166 09/11/2002 20:36:03.810 SEV=9 IPSECDBG/1 RPT=149
key\_msghdr2secassoc(): Enter

167 09/11/2002 20:36:03.810 SEV=7 IPSECDBG/1 RPT=150 No USER filter configured

168 09/11/2002 20:36:03.810 SEV=9 IPSECDBG/1 RPT=151 KeyProcessUpdate: Enter

169 09/11/2002 20:36:03.810 SEV=8 IPSECDBG/1 RPT=152 KeyProcessUpdate: success

170 09/11/2002 20:36:03.810 SEV=8 IKEDBG/7 RPT=7 IKE got a KEY\_ADD msg for SA: SPI = 0x0df37959

171 09/11/2002 20:36:03.810 SEV=8 IKEDBG/0 RPT=547 pitcher: rcv KEY\_UPDATE, spi 0x1234a593

172 09/11/2002 20:36:03.810 SEV=4 IKE/120 RPT=7 172.18.124.157 Group [172.18.124.157] PHASE 2 COMPLETED (msgid=54796f76)

### Información Relacionada

- Página de soporte del concentrador de la serie Cisco VPN 3000
- Página de soporte al cliente Serie Cisco VPN 3000
- Página de soporte de IPSec
- Soporte Técnico Cisco Systems